# PCI – Processing Payment

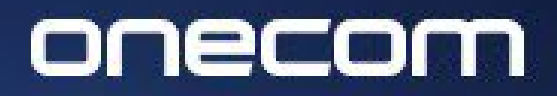

EXPERTS IN BUSINESS COMMUNICATIONS

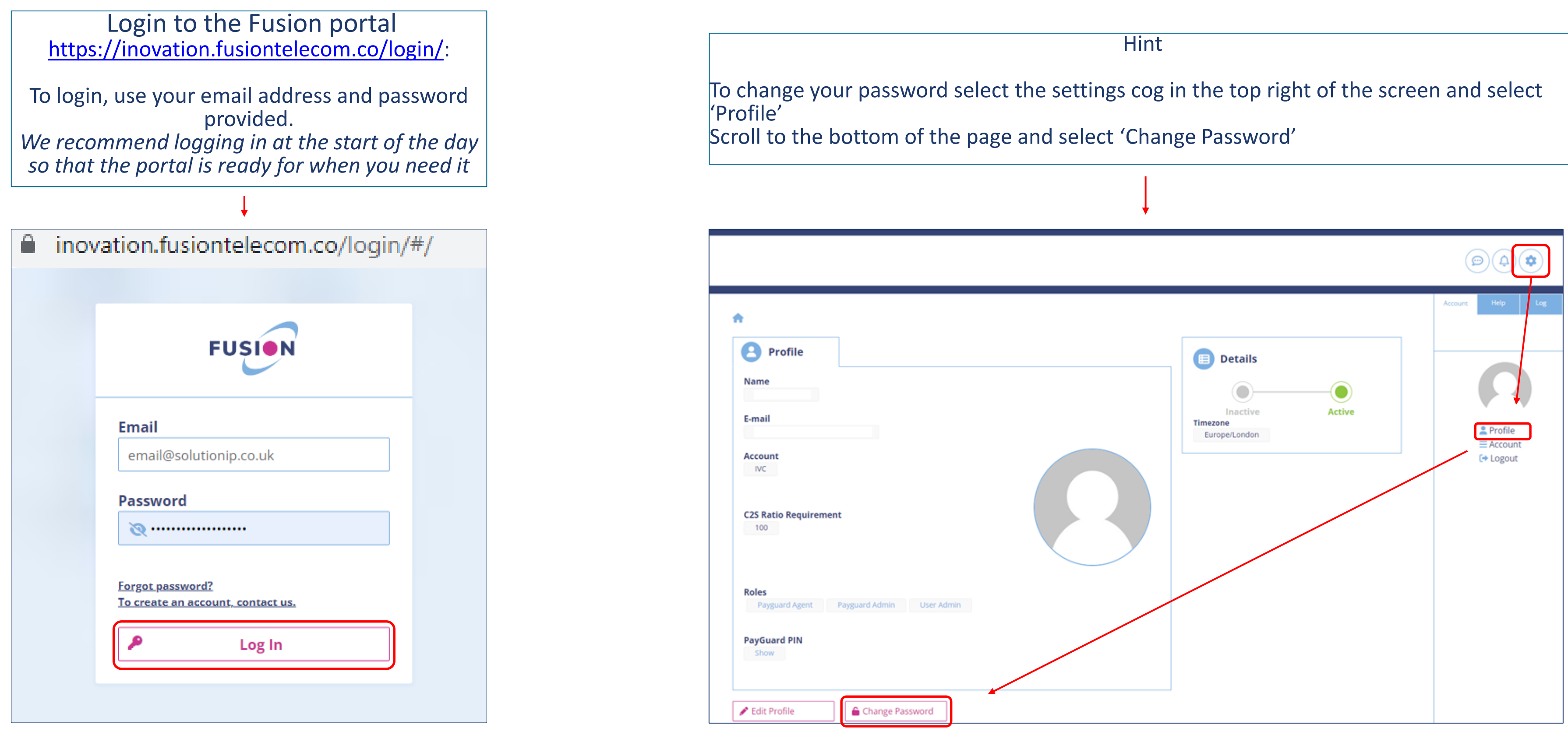

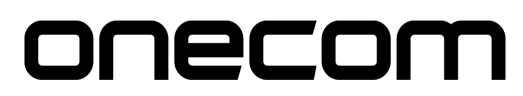

Select Payguard > Workspace > Pay

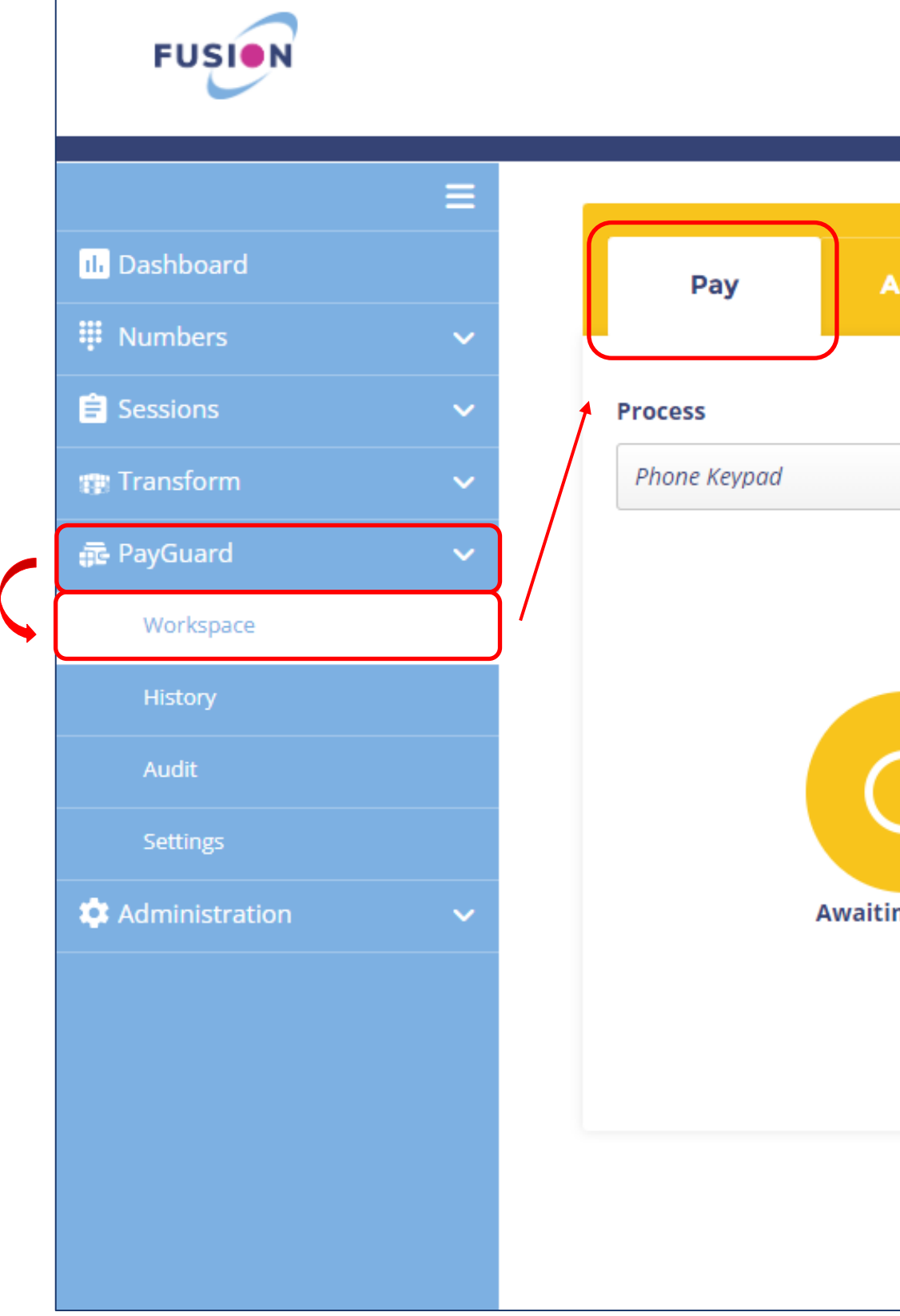

### onecom

| dmin    | Phone PIN: •••<br>99998                                                                                                    |
|---------|----------------------------------------------------------------------------------------------------|
|         |                                                                                                    |
| bg Link | <ol> <li>Enter PIN on telephone keypad.</li> <li>After PIN entry, wait for link to be<br/>established.</li> <li>Struggling? Enter ## on your telephone<br/>keypad to reset PIN.</li> </ol> |
|         | PayGuard                                                                                                    |

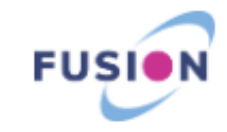

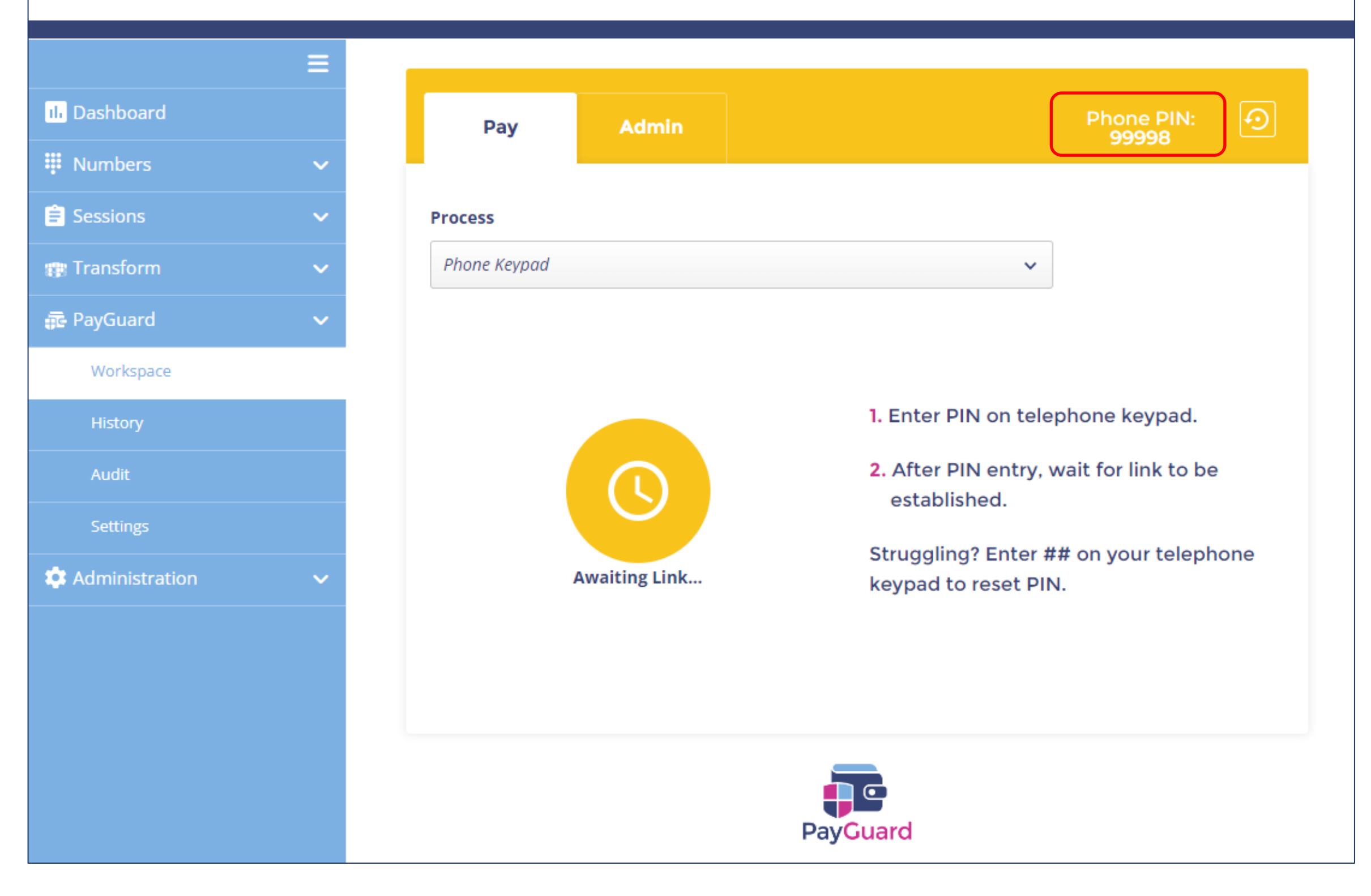

### onecom

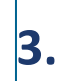

When ready to activate a payment link, enter the phone pin into your handset (your pin will always stay the same)

*The screen will change to blue (as shown on the next slide)* 

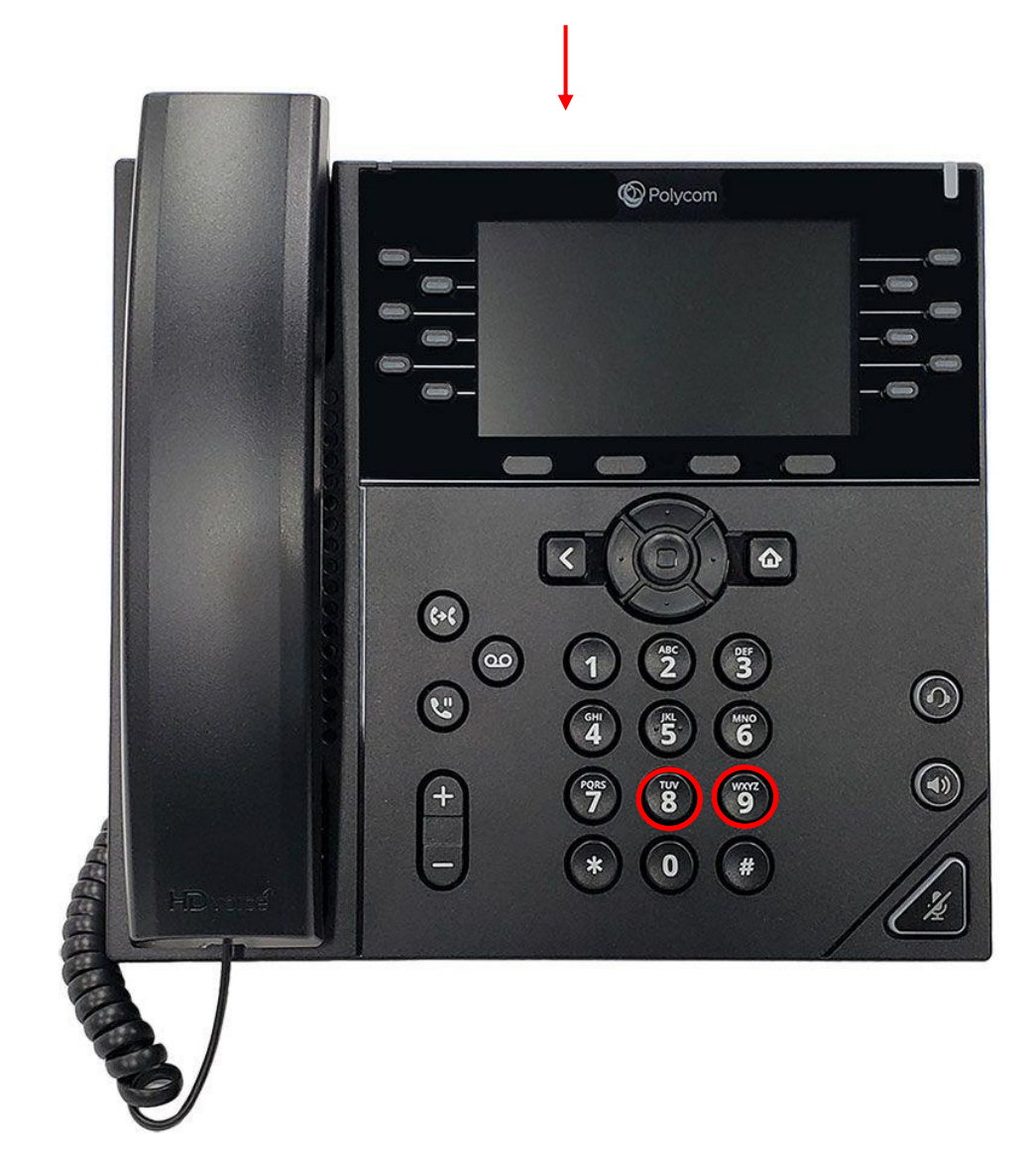

The screen will change to blue to indicate the payment link has been initiated

|                | = |               |      |            |           |   |               |
|----------------|---|---------------|------|------------|-----------|---|---------------|
| ılı Dashboard  |   | Pay           | Ad   | dmin       |           |   | 4             |
| Numbers        | ~ |               |      |            |           |   |               |
| Sessions       | ~ | Process       |      |            |           |   |               |
| 🗊 Transform    | ~ | Phone Keypad  |      |            |           | ~ | Linked        |
| 🔁 PayGuard     | ~ | Amount        |      | Date       | Reference |   | Reoccur       |
| Workspace      |   | £             | Ĉ    | 25/07/2022 | Reference | Ê | No            |
| History        |   |               |      |            |           |   |               |
| Audit          |   |               |      |            |           |   | + Add Payment |
| Settings       |   | Mathad        |      |            |           |   |               |
| Administration | ~ | Choose an Ont | tion |            |           |   |               |
|                |   | choose un opt | ION  |            |           | • |               |
|                |   |               |      |            |           |   |               |

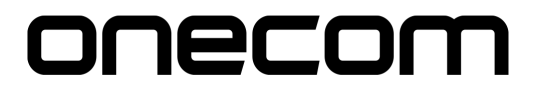

6.

Enter the required fields:

- Amount
- Date
- Reference

### Select the practice site from the 'Method' drop down > Confirm

| II. Dashboard    |   | Pay                 | Admin        |           |      |             |
|------------------|---|---------------------|--------------|-----------|------|-------------|
| Umbers           | ~ |                     |              |           |      |             |
| 🖹 Sessions       | ~ | Process             |              |           |      |             |
| 🍘 Transform      | ~ | Phone Keypad        |              |           | ~    | Linked      |
| 🔂 PayGuard       | ~ | Amount              | Date         | Reference | Reod | cur         |
| Workspace        |   | £100.00             | 25/07/2022   | PAYMENT   | 🗂 No |             |
| History          |   |                     |              |           |      |             |
| Audit            |   |                     |              |           | •    | Add Payment |
| Settings         |   | Total for tod       | av: £100.00  |           |      |             |
| 🏟 Administration | ~ | Total of all paymer | nts: £100.00 |           |      |             |
|                  |   | Method              |              |           |      |             |
|                  |   | Training Gatewa     | IV           |           |      | Confirm     |
|                  |   |                     |              |           |      |             |

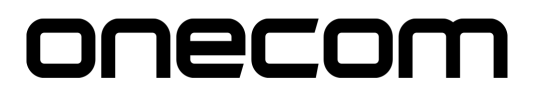

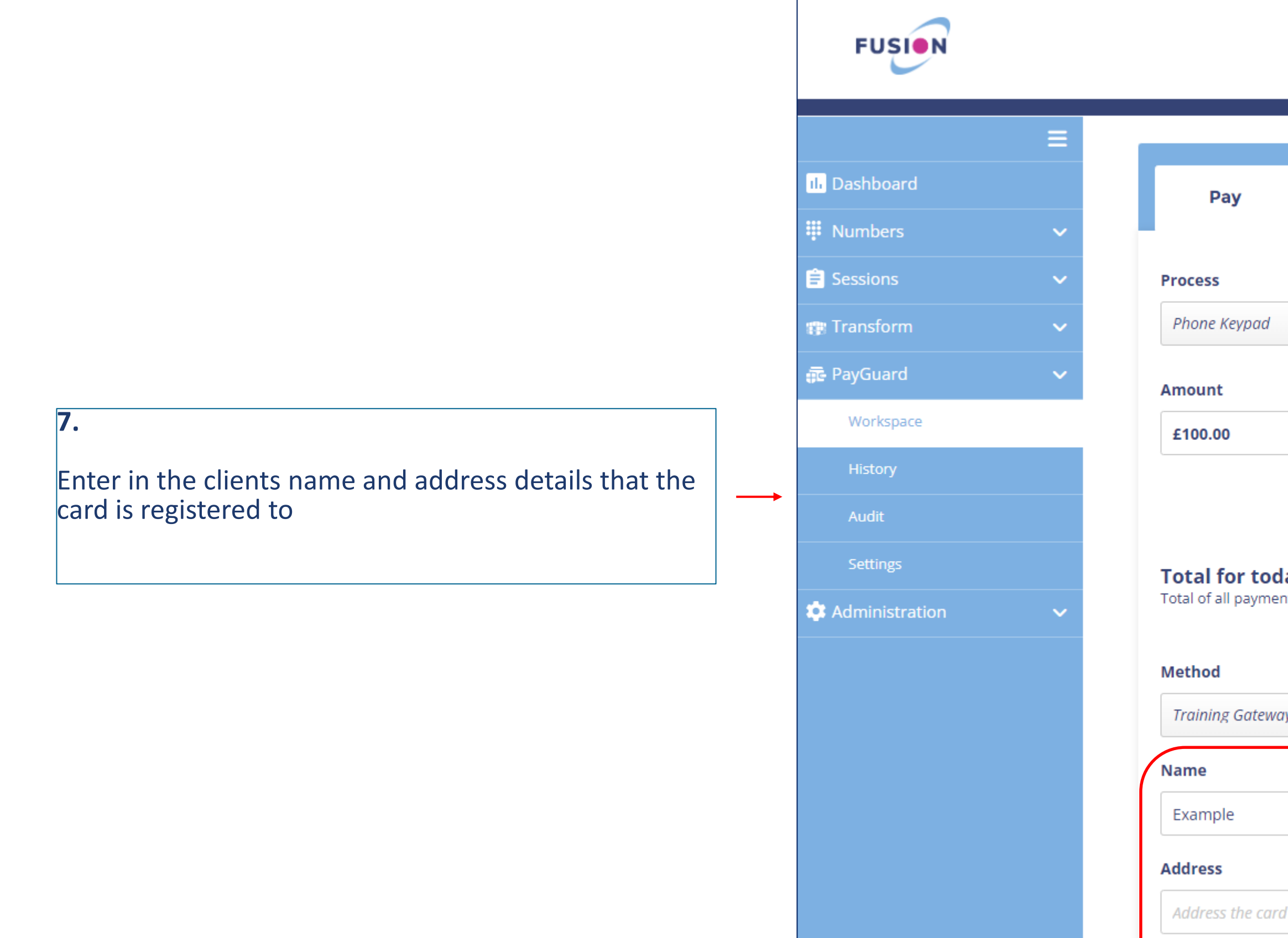

### onecom

| Ad                             | min         |        |             |   |                      | [        | <u>•</u> |
|--------------------------------|-------------|--------|-------------|---|----------------------|----------|----------|
|                                |             |        |             | ~ | <ul> <li></li> </ul> | Linked   |          |
| I                              | Date        |        | Reference   |   | Reoccur              |          |          |
| Ĉ                              | 25/07       | 7/2022 | PAYMENT     | Ċ | No                   |          | ~        |
| I <b>y: £100</b><br>s: £100.00 | <b>).00</b> |        |             |   | + Add                | Payment  |          |
|                                |             |        |             | ~ |                      |          |          |
|                                |             |        |             |   |                      |          |          |
|                                |             |        |             |   |                      |          |          |
| s register                     | ed to       |        |             |   |                      |          | ٢        |
|                                | Region/Sta  | te     | Postal Code |   | GB (Great            | Britain) | •        |

City

9.

Ask the client to enter their card details on their device

Example:

*' Please enter your long card number followed by the hash key* 

*'Please enter the expiry date as a four digit number followed by the hash key (January 2022 would be 0122)* 

'Please enter the three digit security code shown on the back of the card, followed by the hash key'

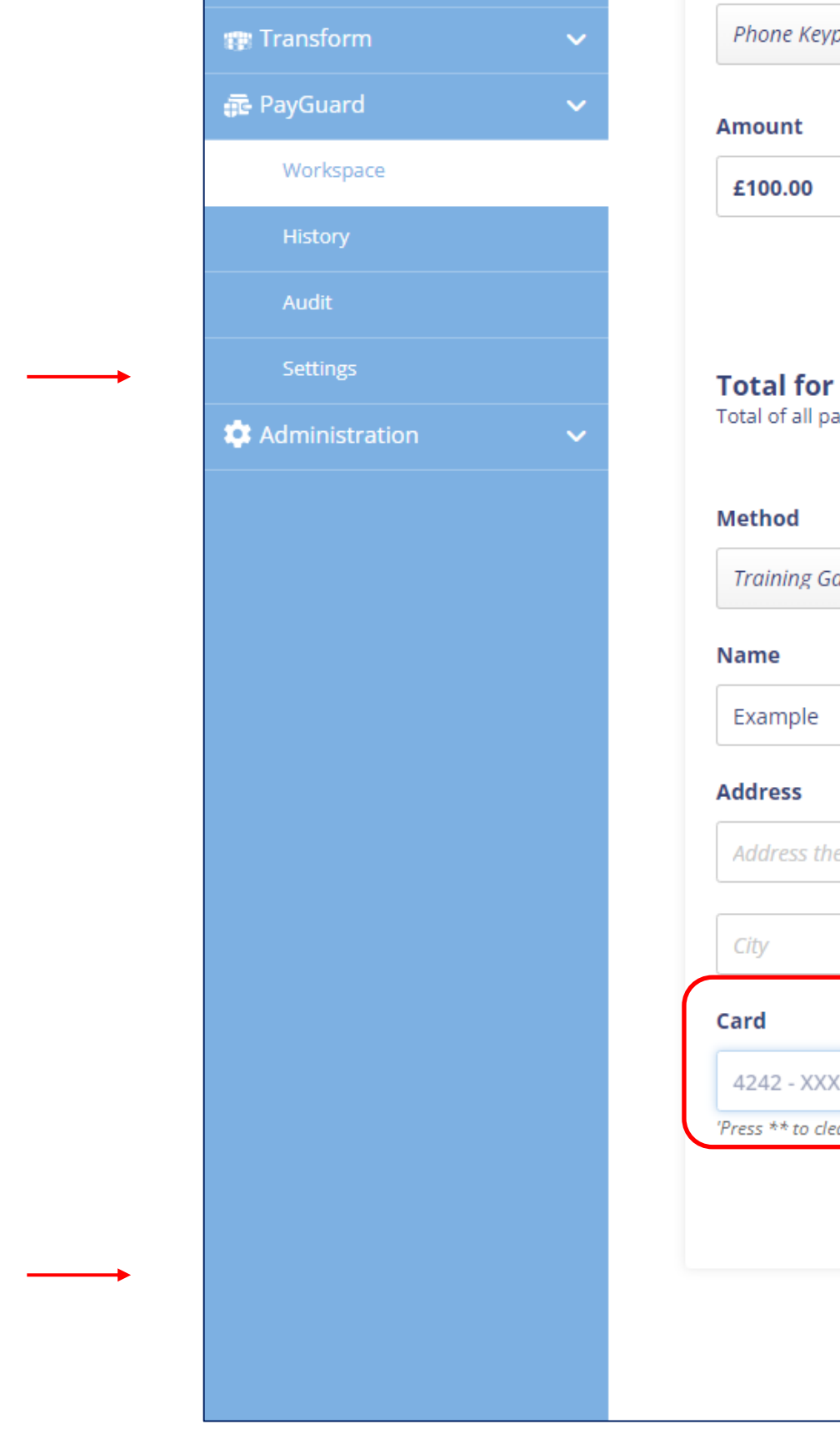

'Press \*\* to clear last field or \*\*\* to clear all fields'

## Once complete, the card details will show on your computer screen along with the 'Confirm' button

Click confirm to proceed

| ıpad                  |                      | ~           | Linked             |   |
|-----------------------|----------------------|-------------|--------------------|---|
|                       | Date                 | Reference   | Reoccur            |   |
| Ċ                     | 25/07/2022           | PAYMENT 📋   | No                 | ~ |
|                       |                      |             |                    |   |
|                       |                      |             | + Add Payment      |   |
| today: £10            | 0.00                 |             |                    |   |
| ayments: £100.00      | 0                    |             |                    |   |
|                       |                      |             |                    |   |
| ateway                |                      | ~           |                    |   |
|                       |                      |             |                    |   |
|                       |                      |             |                    | ۵ |
|                       |                      |             |                    |   |
| e card is register    | red to               |             |                    | Ċ |
|                       | Region/State         | Postal Code | GB (Great Britain) | ~ |
|                       | 5                    |             |                    |   |
| XX - XXXX - 4243      | 2 (16 dig            | its) 12/25  | XXX                |   |
| ear last field or *** | to clear all fields' |             | ~~~                |   |
|                       |                      |             | ✓ Confirm          |   |
|                       |                      |             |                    |   |
|                       |                      |             |                    |   |
|                       | Pav                  | Guard       |                    |   |
|                       | , ay                 |             |                    |   |

### **\*\*PLEASE NOTE\*\***

If the card details have been incorrectly entered, you can press the star key (\*) twice on your own telephone to clear the last field or three times to clear all fields

The final confirmation screen will show to allow you to review the payment details.

If you need to make any changes select the 'Edit Payment' button which will take you back to the previous screen (keeping the card and address details saved)

Click 'Submit' to complete the payment

|                           | ≡ |      |         |
|---------------------------|---|------|---------|
| <mark>။၊</mark> Dashboard |   | - Г  | Cor     |
| Numbers                   | ~ | - 6- |         |
| Sessions                  | ~ | А    | mount   |
| 👘 Transform               | ~ |      | £100.0  |
| 💼 PayGuard                | ~ | T    | otal f  |
| Workspace                 |   |      |         |
| History                   |   | N    | /lethod |
| Audit                     |   |      | Trainin |
| Settings                  |   | N    | lame    |
| Administration            | ~ |      |         |
|                           |   | A    | ddress  |
|                           |   |      | Cambr   |
|                           |   | c    | ard Nu  |
|                           |   |      | 4242 -  |
|                           |   |      |         |
|                           |   |      |         |
|                           |   |      |         |

FUSION

### onecom

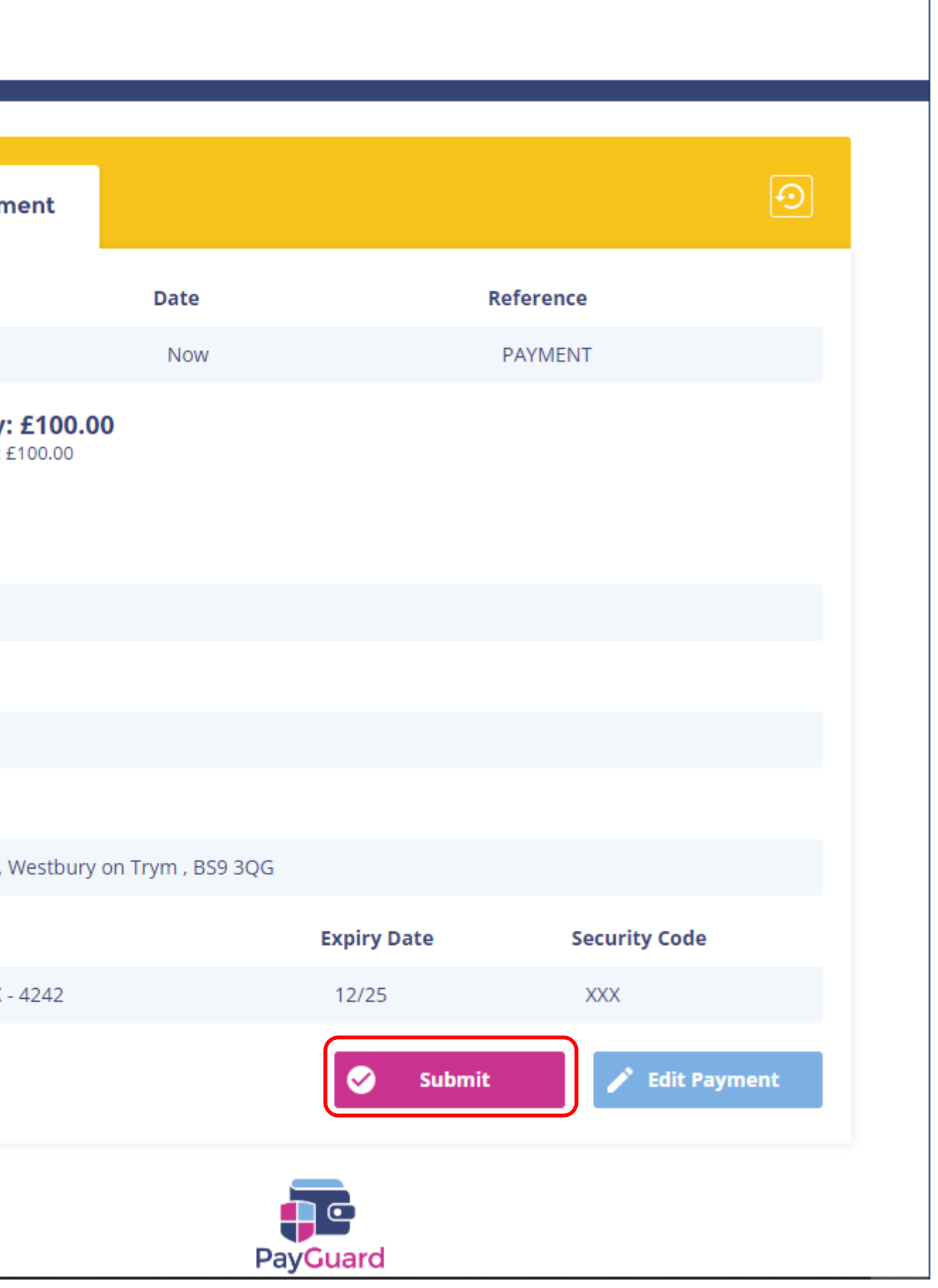

11. If the payment is successful this screen will show. You can send the customer a confirmation by email or SMS as well as notes and references

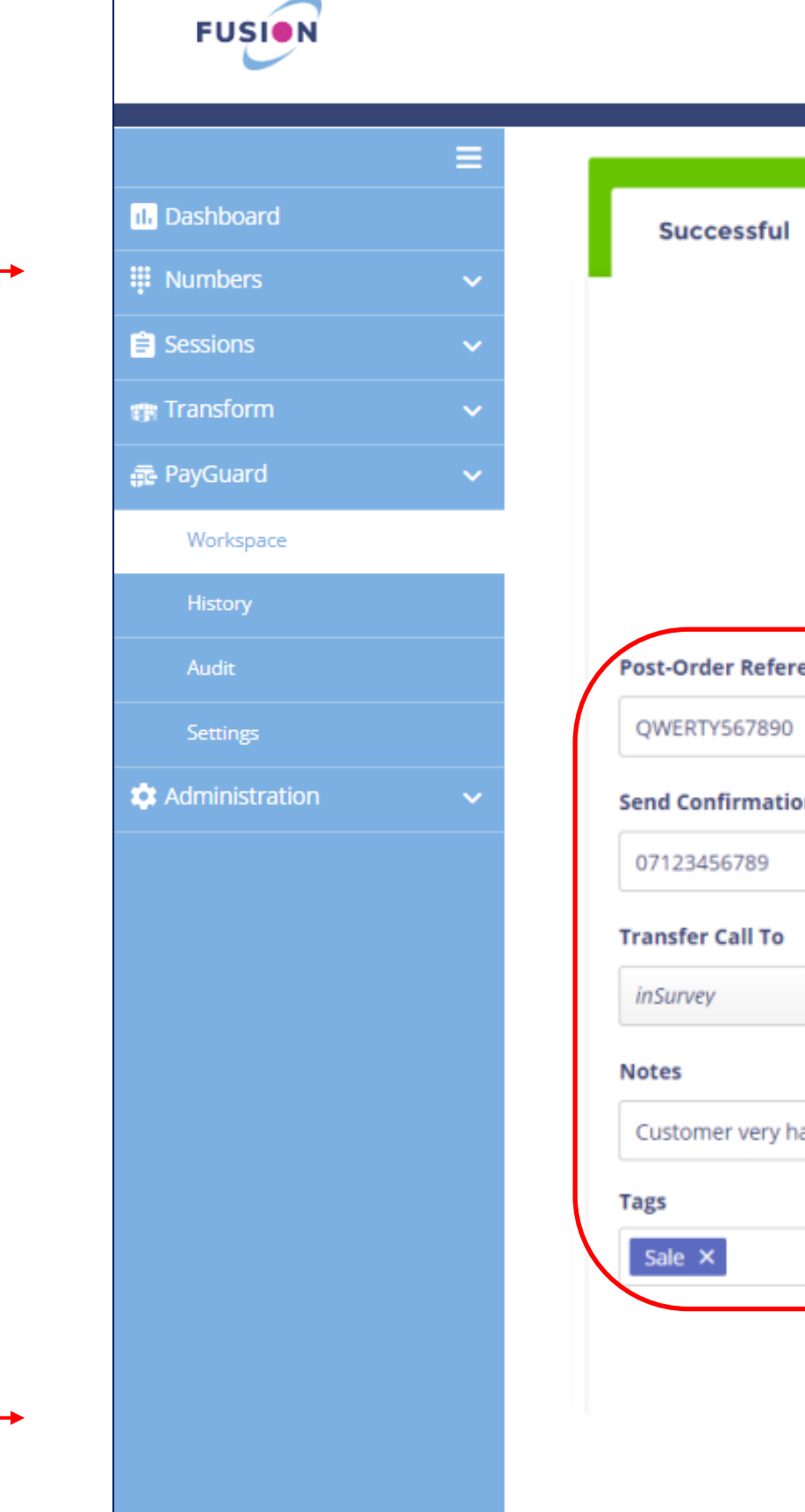

### 12.

Click 'Back to Start' to return to the home page

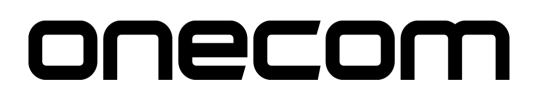

| ful       |                                                                         | P   | Hint:<br>ost-Or        | Neither the<br>der Reference |
|-----------|-------------------------------------------------------------------------|-----|------------------------|------------------------------|
|           |                                                                         | se  | en by                  | the customer.                |
|           | £50.00<br>Received Successfully                                         |     |                        |                              |
|           | £50.00<br>Token: Mi7wwwOQ2ryX9GEdkDruBwf9Bmt D<br>PayGuard Auth: 015502 |     |                        |                              |
| eference  |                                                                         |     |                        |                              |
| 890       |                                                                         |     | $\boldsymbol{\oslash}$ | ок                           |
| ation     |                                                                         |     |                        |                              |
| 9         |                                                                         |     | 1                      | Send                         |
| То        |                                                                         |     |                        |                              |
|           |                                                                         | ~   | ~                      | Transfer Call                |
|           |                                                                         |     |                        |                              |
| ery happy |                                                                         |     | Ê                      | Append Note                  |
|           |                                                                         |     |                        |                              |
|           |                                                                         |     |                        |                              |
|           |                                                                         | ) < |                        | Back to Start                |
|           | PayGuard                                                                |     |                        |                              |

#### **\*\*PLEASE NOTE\*\***

The email confirmation is not a receipt, this is just a confirmation that the payment has been processed via PayGuard

You will be redirected to the payment page, ready to proceed with another payment

When you hang up the call, the screen will end the payment link and change it back to its idle state

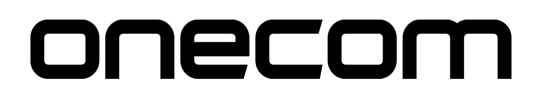

| Рау                            | Admin         | $\overline{\mathbf{O}}$                                                                                                    |
|--------------------------------|---------------|----------------------------------------------------------------------------------------------------|
| Process                        |               |                                                                                                    |
| Phone Keypad                   |               | V Linked                                                                                                    |
| Amount                         | Date          | Reference Reoccur                                                                                                    |
| £                              | 1 1 25/07/202 | 22 Reference                                                                                                    |
|                                |               |                                                                                                    |
|                                |               | + Add Payment                                                                                                    |
| Method                         |               |                                                                                                    |
| Choose an Option               |               | ~                                                                                                    |
|                                |               |                                                                                                    |
|                                |               |                                                                                                    |
|                                |               | PayGuard                                                                                                    |
|                                | Ļ             |                                                                                                    |
|                                |               |                                                                                                    |
|                                |               |                                                                                                    |
|                                |               |                                                                                                    |
|                                |               |                                                                                                    |
| Pay                            | Admin         |                                                                                                    |
| Pay                            | Admin         | Phone PIN: 99998                                                                                                    |
| Pay<br>Process                 | Admin         | Phone PIN: 99998                                                                                                    |
| Pay<br>Process<br>Phone Keypad | Admin         | Phone PIN: 99998                                                                                                    |
| Pay<br>Process<br>Phone Keypad | Admin         | Phone PIN: 99998                                                                                                    |
| Pay<br>Process<br>Phone Keypad | Admin         | Phone PIN: 99998                                                                                                    |
| Pay<br>Process<br>Phone Keypad | Admin         | Phone PIN: 99998                                                                                                    |
| Pay<br>Process<br>Phone Keypad | Admin         | Phone PIN: 999998                                                                                                    |
| Pay<br>Process<br>Phone Keypad | Admin         | Phone PIN:<br>99998                                                                                                    |
| Pay<br>Process<br>Phone Keypad | Admin         | <ul> <li>Phone PIN: 99998</li> <li> <ul> <li>After PIN on telephone keypad.</li> <li>After PIN entry, wait for link to be established.</li> <li>Struggling? Enter ## on your telephone keypad to reset PIN.</li> </ul> </li> </ul>                                                  |
| Pay<br>Process<br>Phone Keypad | Admin         | Phone PIN:         Diagram           Y         Y           Inter PIN on telephone keypad.         Y           Inter PIN entry, wait for link to be established.         Y           Struggling? Enter ## on your telephone keypad to reset PIN.         Y                           |
| Pay<br>Process<br>Phone Keypad | Admin         | <page-header>          Proper Properties           Image: Constraint of the state           Image: Constraint of the state           Image: Constraint of the state           Struggling? Enter ## on your telephone           Struggling? Enter ## on your telephone</page-header> |
| Pay<br>Process<br>Phone Keypad | Admin         | <page-header><page-header><page-header><image/><text><list-item><list-item><list-item></list-item></list-item></list-item></text></page-header></page-header></page-header>                                                                                                    |

FUSION

III Dashboard

🚊 Sessions

🗊 Transform

Workspace

Administration

FUSION

IL Dashboard

Numbers

Workspace

CALC Administration

🖹 Sessions

If the payment is declined, the system will confirm the reason

Click 'Back' to return to the previous screen to amend where necessary

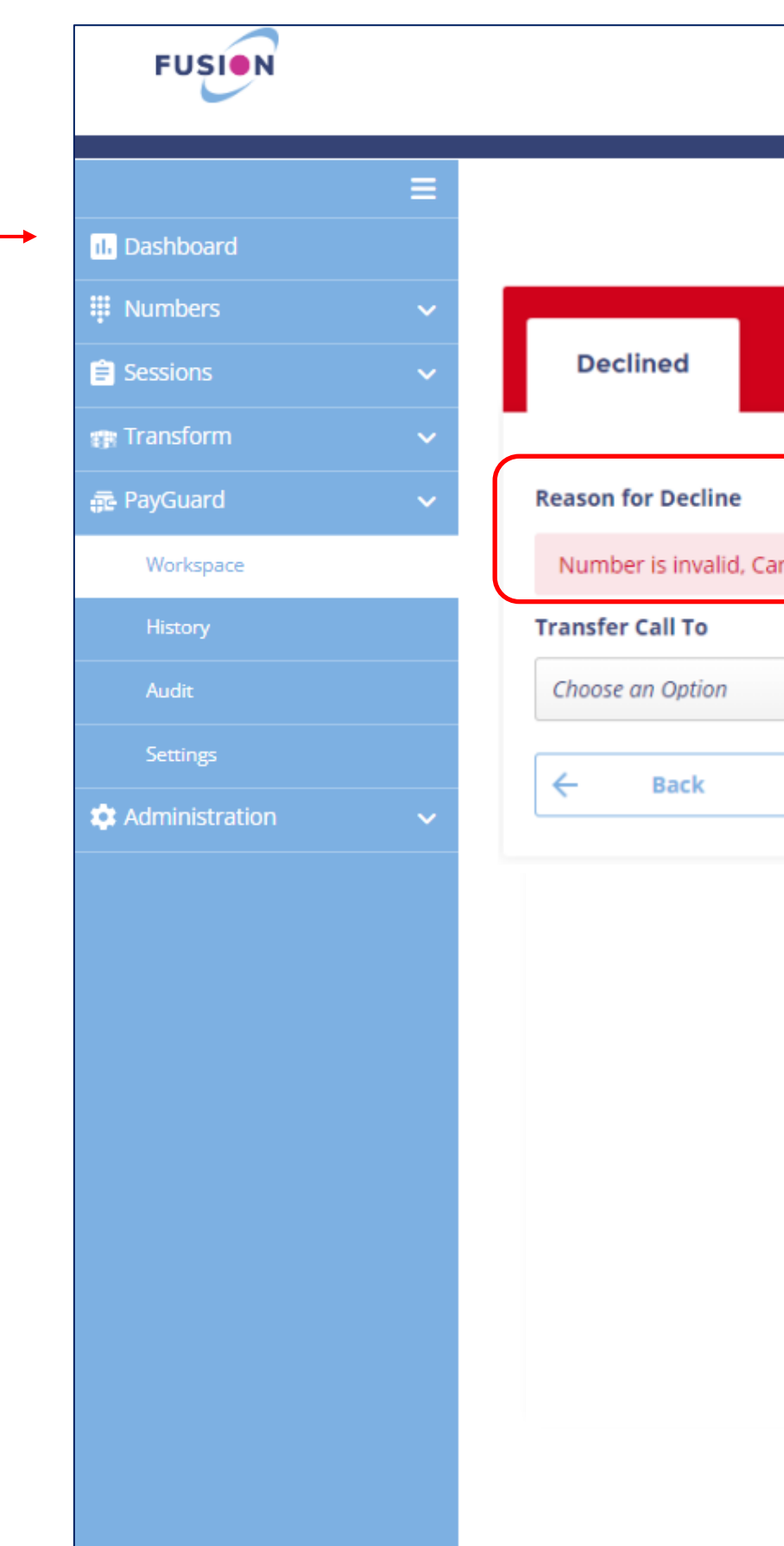

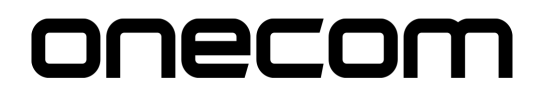

| ard type is invalid: cc n | um       |   |                  |  |
|---------------------------|----------|---|------------------|--|
|                           |          |   |                  |  |
|                           |          | * | √7 Transfer Call |  |
|                           |          |   | Back to Start    |  |
|                           |          |   |                  |  |
|                           |          |   |                  |  |
|                           |          |   |                  |  |
|                           |          |   |                  |  |
|                           |          |   |                  |  |
|                           |          |   |                  |  |
|                           | PayGuard |   |                  |  |

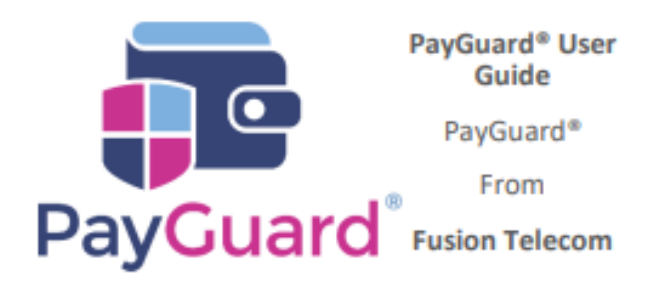

### Issues or questions? Contact us! 03332000903 Option 1 – Support support@solutionip.co.uk

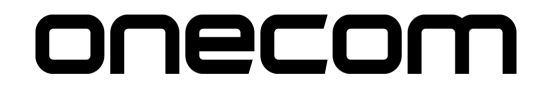